# JATA Online Travel Mart

Americas, Hawaii, Micronesia, Oceania, Europe Aug 31-Sep 2 2020

# **Users Manual**

2020/07/21 Updated

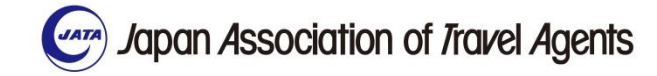

#### Notes 注意事項

- 事務局からのご案内事項は、トップ画面の「お知らせ」タブに順次追加されますので、ご確認ください。
- Please check information from the secretariat which will be added to the "From Organizer" tab on the top screen.
- 当システムの設定上、セラーは「出展者」、バイヤーは「来場者」として表示されますのでご注意ください。
- Please note that sellers are displayed as "Exhibitors" and buyers as "Attendee" due to the settings of this system.
- 商談のスケジュールは、すべて日本時間で記載されています。
- All meeting schedules are displayed in JAPAN TIME.
- 当システムのご利用時には、Google ChromeもしくはFirefoxを使用してください。Internet Explore はサポートされていませんので、Web Mtgシステム等の機能が正しく動作できないため、ご注意くだ さい。
- Use Google Chrome or Firefox as the browser. Please note that Internet Explore is not supported and functions such as the Web Mtg system will not work properly.

#### Notes 注意事項

- 時差を考慮し、各エリアごとに推奨商談時間を定めています。詳細は次のページをご確認ください。
   該当の時間ではないスケジュールで、相手先にリクエストすることも可能ですが、相手の現地時間を考慮した設定をお願いいたします。
- Considering the time difference, we have set a recommended meeting time for each area. For details, please refer to the next page. It is possible to send a request to the counterparts on a schedule other than that time, but please consider the counterpart's local time when requesting.

## MTG Time table

| Start | Close | LAP  | Session No. (Appropriate markets) |                        |
|-------|-------|------|-----------------------------------|------------------------|
| 8:30  | 8:50  | 0:20 | MTG                               | 1(Americas, Hawaii)    |
| 8:50  | 9:00  | 0:10 |                                   | Interval               |
| 9:00  | 9:20  | 0:20 | MTG 2(Americas, Hawaii)           |                        |
| 9:20  | 9:30  | 0:10 |                                   | Interval               |
| 9:30  | 9:50  | 0:20 | MTG                               | 3(Americas, Hawaii)    |
| 9:50  | 10:00 | 0:10 |                                   | Interval               |
| 10:00 | 10:20 | 0:20 | MTG                               | 4(Americas, Hawaii)    |
| 10:20 | 10:30 | 0:10 |                                   | Interval               |
| 10:30 | 10:50 | 0:20 | MTG                               | 5(Americas, Hawaii)    |
| 10:50 | 11:00 | 0:10 |                                   | Interval               |
| 11:00 | 11:20 | 0:20 | MTG                               | 6(Americas, Hawaii)    |
| 11:20 | 11:30 | 0:10 |                                   | Interval               |
| 11:30 | 11:50 | 0:20 | MTG                               | 7(Americas, Hawaii)    |
|       |       |      |                                   |                        |
| 12:00 | 12:20 | 0:20 | MTG                               | 1(Oceania, Micronesia) |
| 12:20 | 12:30 | 0:10 |                                   | Interval               |
| 12:30 | 12:50 | 0:20 | MTG                               | 2(Oceania, Micronesia) |
| 12:50 | 13:00 | 0:10 |                                   | Interval               |
| 13:00 | 13:20 | 0:20 | MTG                               | 3(Oceania, Micronesia) |
| 13:20 | 13:30 | 0:10 |                                   | Interval               |
| 13:30 | 13:50 | 0:20 | MTG                               | 4(Oceania, Micronesia) |
| 13:50 | 14:00 | 0:10 | Interval                          |                        |
| 14:00 | 14:20 | 0:20 | MTG 5(Oceania, Micronesia)        |                        |
| 14:20 | 14:30 | 0:10 | Interval                          |                        |
| 14:30 | 14:50 | 0:20 | MTG 6(Oceania, Micronesia)        |                        |
| 14:50 | 15:00 | 0:10 |                                   | Interval               |
| 15:00 | 15:20 | 0:20 | MTG                               | 7(Oceania, Micronesia) |
|       |       |      |                                   |                        |
| 15:30 | 15:50 | 0:20 | MTG                               | 1(Europe)              |
| 15:50 | 16:00 | 0:10 |                                   | Interval               |
| 16:00 | 16:20 | 0:20 | MTG                               | 2(Europe)              |
| 16:20 | 16:30 | 0:10 |                                   | Interval               |
| 16:30 | 16:50 | 0:20 | MTG 3(Europe)                     |                        |
| 16:50 | 17:00 | 0:10 | Interval                          |                        |
| 17:00 | 17:20 | 0:20 | MTG                               | 4(Europe)              |
| 17:20 | 17:30 | 0:10 |                                   | Interval               |
| 17:30 | 17:50 | 0:20 | MTG                               | 5(Europe)              |
| 17:50 | 18:00 | 0:10 |                                   | Interval               |
| 18:00 | 18:20 | 0:20 | MTG                               | 6(Europe)              |
| 18:20 | 18:30 | 0:10 |                                   | Interval               |
| 18:30 | 18:50 | 0:20 | MTG                               | 7(Europe)              |

#### \*日本時間表記 \*Times are listed in Japan Standard Time

#### 8:30am-11:50am (JST) Suitable time frame for Americas and Hawaii

12:00pm-3:20pm (JST) Suitable time frame for Oceania and Micronesia

3:30pm-6:50pm (JST) Suitable time frame for Europe

### Using Flow 利用フロー

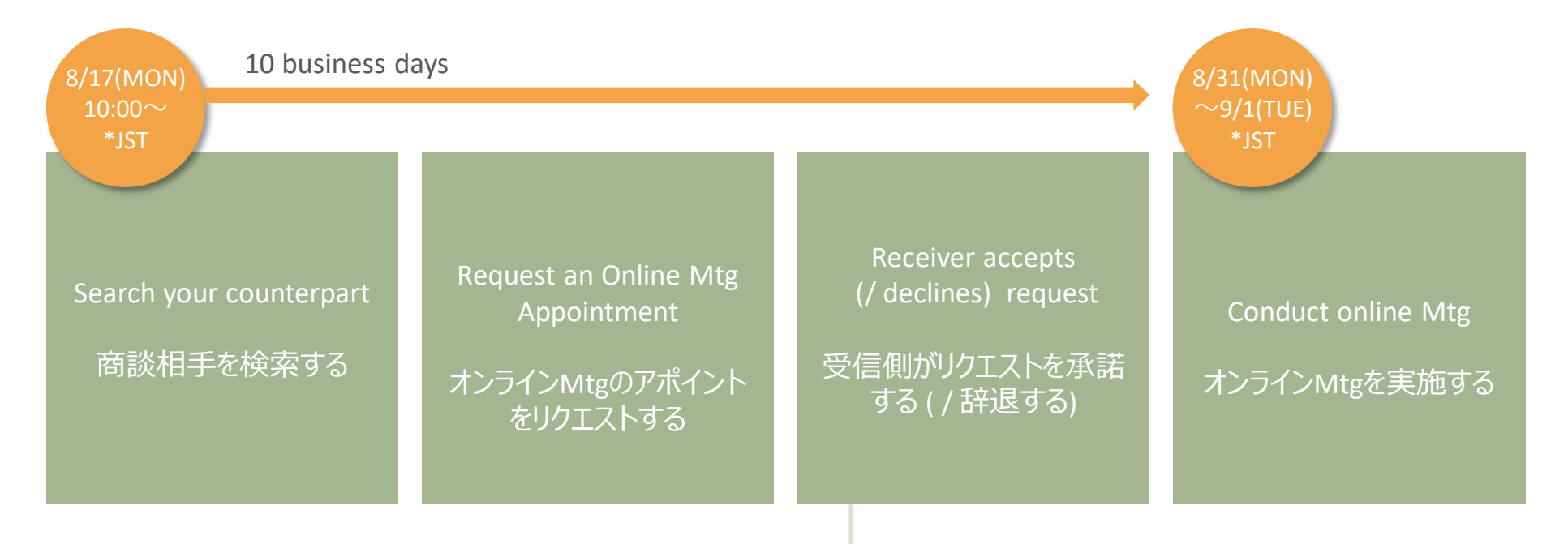

Change the date and time of established appointments 成立したアポイントの日時を変更する

> Exchange messages メッセージをやり取りする

Japanese ver.

\*English ver. follows after Japanese ver.

# Iスケジュールを設定する

• ログインしたら、以下の画面がトップに表示されます。左上の青いバー「スケジュールを設定しましょう」から商談スケジュールを設定してください。

| 0 プロフィール構築を充実させましょう 整め、<br>の スケジュールを設定しましょう 整め、<br><b>JAGAA GUARTER TARANA CONTRACT AND AND AND AND AND AND AND AND AND AND</b> | メッセージ   | テスト/TEST セラー/SELLER<br>お知らせ |
|----------------------------------------------------------------------------------------------------|---------|-----------------------------|
| JATA Online Travel Mart                                                                                                    | 現在、お知らせ | はありません                      |
| 探す スケジュール                                                                                                    |         |                             |
| おすすめ 来場者 お気に入り                                                                                                    |         |                             |
| # タグ選択 フリーワード検索 Q                                                                                                    |         |                             |
| ↓₹ アクティブ順 ~                                                                                                    |         |                             |
| <b>市福志</b>                                                                                                    |         |                             |

# I スケジュールを設定する

• 商談ができないスケジュールは、右のスイッチをOFFに設定してください。

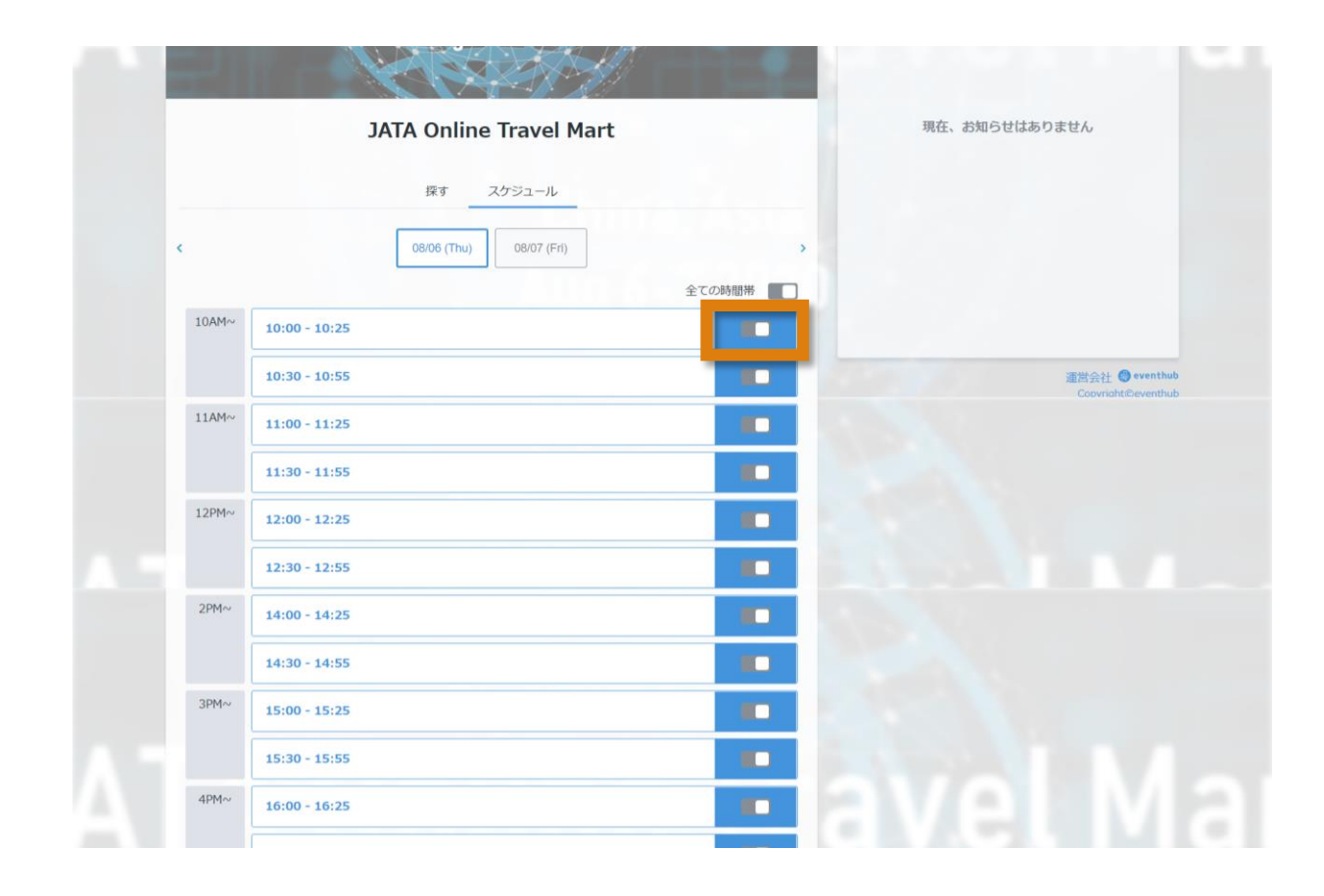

# 」プロフィールを編集したいときには

• 登録した情報を変更・編集したいときには、右上のボタンをクリックして、「プロフィール編集」に進んでください。

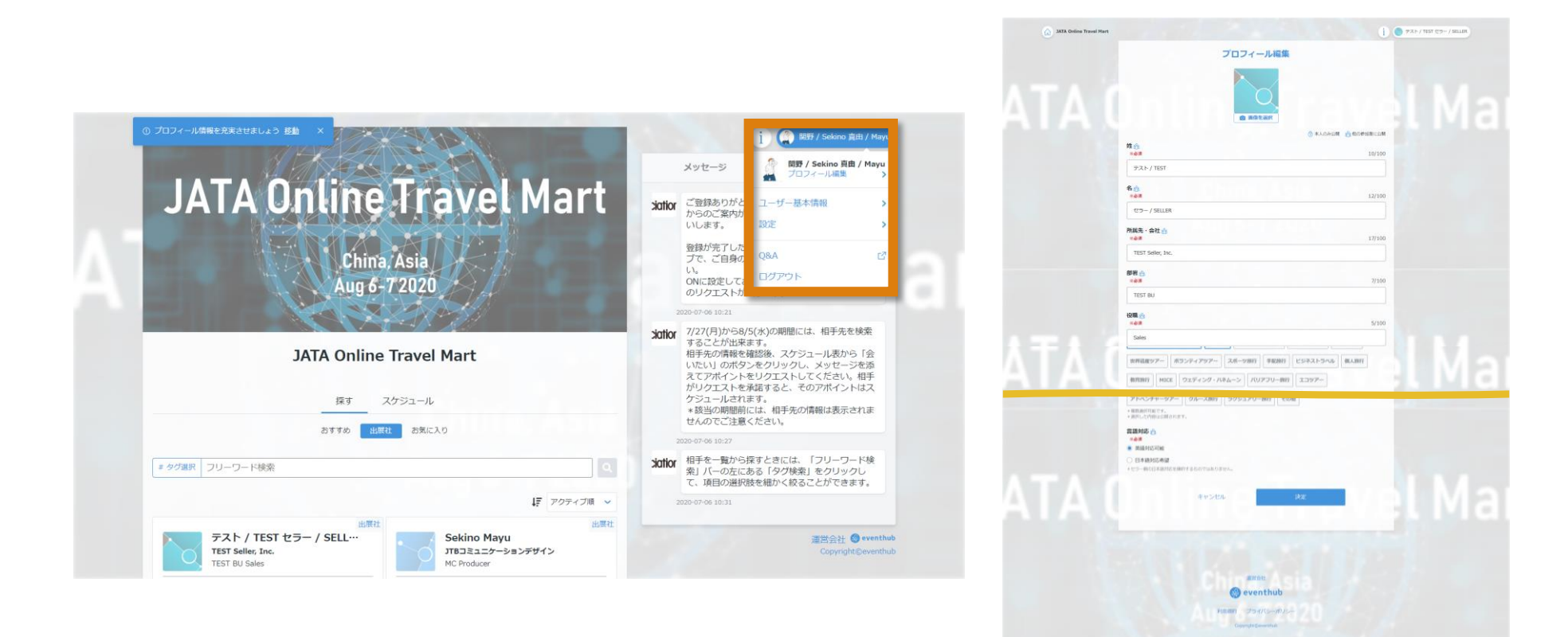

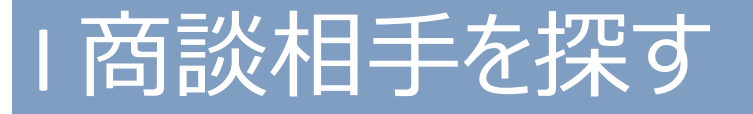

• 商談相手を探すときには、「フリーワード検索」バーの左にある「タグ検索」をクリックしていただくと、選択肢を絞ることができます。

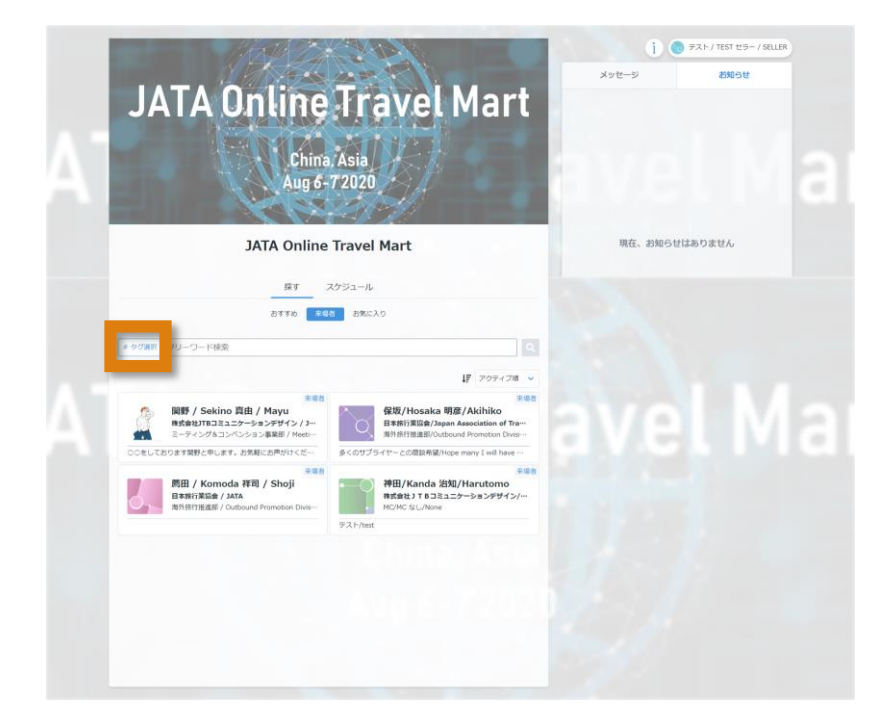

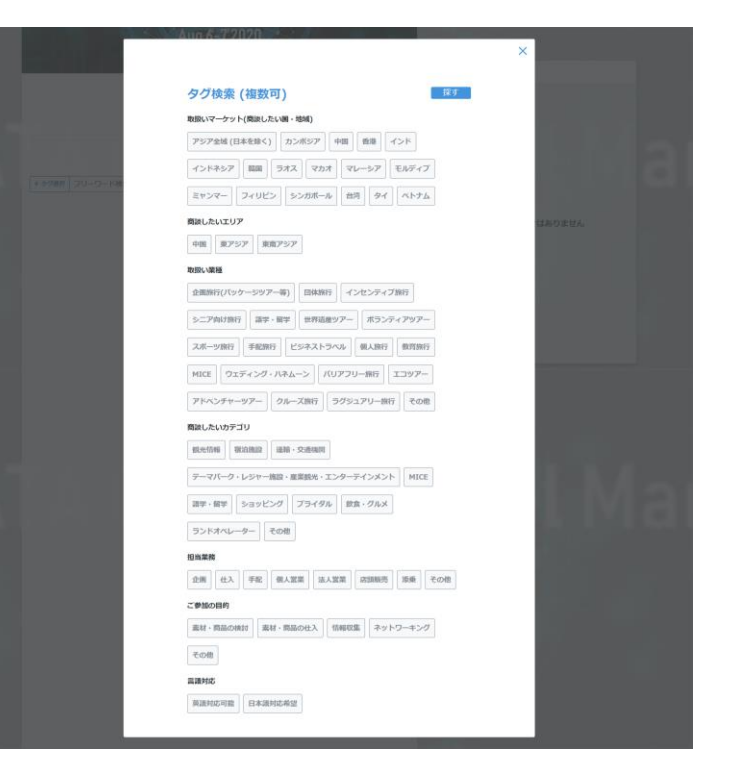

# I オンラインMTGアポイントをリクエストする

• 相手を見つけたら、「会いたい」のボタンをクリックして、メッセージを添えてアポイントをリクエストしてください。

|                                                                                                    |                  |                                                       | ×                    |                                                                                                    | × >>>/151 25-/9118                           |
|----------------------------------------------------------------------------------------------------|------------------|-------------------------------------------------------|----------------------|----------------------------------------------------------------------------------------------------|----------------------------------------------|
| (以) ###<br>関野 / Sekino 真由 / Mayu<br>株式会社JTBコミュニケーションデザイン / JTB Communication Design, Inc.             | () ミーティン         | ッグのリクエストを送る                                           |                      | 会いたいリクエスト                                                                                                | SW5t                                         |
| ミーティング&コンペンション単葉部 / Meeting & Convention Business Unit プロデューサー / Producer                             | 「会いたい」<br>オンライン名 | ポタンでメッセージを添えてミーティングをリクエストしましょう<br>- 利又換とは? <u>C</u> A |                      | 第二日 開野 / Sekino 真由 / Mayu<br>株式会社JTBコミュニケーションデザイン / JTB                                                  | れます。必ずご確認をお願<br>ずは「スケジュール」のタ                 |
| ウェフサイト<br>https://www.jtbcom.co.jp/で                                                                  | ¢                | 08/06 (Thu) 08/07 (Fri)                               | A STATE              | Communication Design, Inc.<br>ミーティング&コンペンション障害/ Meeting & Convention<br>Business Unit プロデューサー / Producer | ユールを設定してくたさ<br>その時間際にはアポイント<br>ド、            |
| 一言メッセージ<br>○○をしております問野と申します。お気軽にお声がけください。/ Looking to meet fellow<br>marketers. Please say hi!        | 10AM~            | 10:00 - 10:25                                         | x                    | 08/06 (Thu) 10:00 - 10:25                                                                                | 2月1日には、相手先を検索                                |
| 自社(企業·団体)概要                                                                                           |                  | 10:30 - 10:55 自分予定あり                                  | 作 與野 / Seki          | コメント 0/500                                                                                               | 、スケジュール表から(会<br>リックし、メッセージを添<br>エストしてくたさい、相手 |
| 時でいなぜた、ホンナイノレビラスにいと思う。<br>これだけ他の中が変わっているのに、<br>人類の風点ともいえるコミュニケーションが<br>変からないはすない。                     | 11AM~            | 11:00 - 11:25 <b>(</b> Util)                          |                      | It is a consider an inclusion of the construction of the                                                 | ると、そのアポイントはス<br>相手先の情報は表示されま<br>い。           |
| も訪り、ひとつ一ののフミュニケーションが<br>単体で存在することはない。<br>それは基礎に関わるいながら、かって用けられるメモルをある                                 | 12PM~            | 11:30 - 11:55 <u>2007-0</u>                           | 開田 / Kom<br>日本時行業5年。 |                                                                                                    | きには、「フリーワード検<br>タグ検索」をクリックし                  |
| してう ストロムはなイン パンしょう くびご見れする (おおお)<br>11日 3コミューション デザインがご見れするのは、<br>それぞれのプロフェッショナルが集合し<br>マギャイション デジートゥ |                  | 12:30 - 12:55 会いたい                                    |                      | 戻る 次へ                                                                                                    |                                              |
| オーダーメイドのコミュニケーション。<br>私たちは信じています。<br>新しい時代には、新しいコミュニケーションが必要だと。                                       | 2PM~             | 14:00 - 14:25 <b>&amp;</b> UZU                        |                      |                                                                                                    | Zanish Orman<br>CarriedsDownle               |
| 人と人をつなぐことから、未来が生まれる。<br>想像を超えた、創造を。Best Solution,Best Partner.                                        |                  | 14:30 - 14:55 会いたい                                    |                      |                                                                                                    |                                              |
| 取扱いマーケット(商談したい国・地域)                                                                                   | 3PM~             | 15:00 - 15:25 余いたい                                    |                      |                                                                                                    |                                              |
| #アジア全域(日本を除く) #カンボジア #中国 #ベトナム                                                                        |                  | 15:30 - 15:55 自分予定あり                                  |                      |                                                                                                    |                                              |
| 商談したいエリア                                                                                              | 4PM∼             | 16:00 - 16:25 会いたい                                    |                      |                                                                                                    |                                              |
| #中国 #東アジア #東南アジア                                                                                      | SPMor            | 16:30 - 16:55 全いたい                                    |                      |                                                                                                    |                                              |
| 取対ない職業種                                                                                               | JELIN            | 17:00 - 17:25 全いたい                                    |                      |                                                                                                    |                                              |
| #企画旅行(パッケージツアー等)                                                                                      |                  | 17:30 - 17:55 会いたい                                    |                      |                                                                                                    |                                              |
| 商談したいカテゴリ                                                                                             |                  |                                                       |                      |                                                                                                    |                                              |

# Iアポイントを送受信した後は

• 送信した後は、相手からの返事を待ちましょう。相手にはあなたからのリクエストに関する通知をシステムから受け取っています。相手がリクエストを承諾すると、アポイントは成立します。受信した場合は、なるべく早めに返事をしてください。

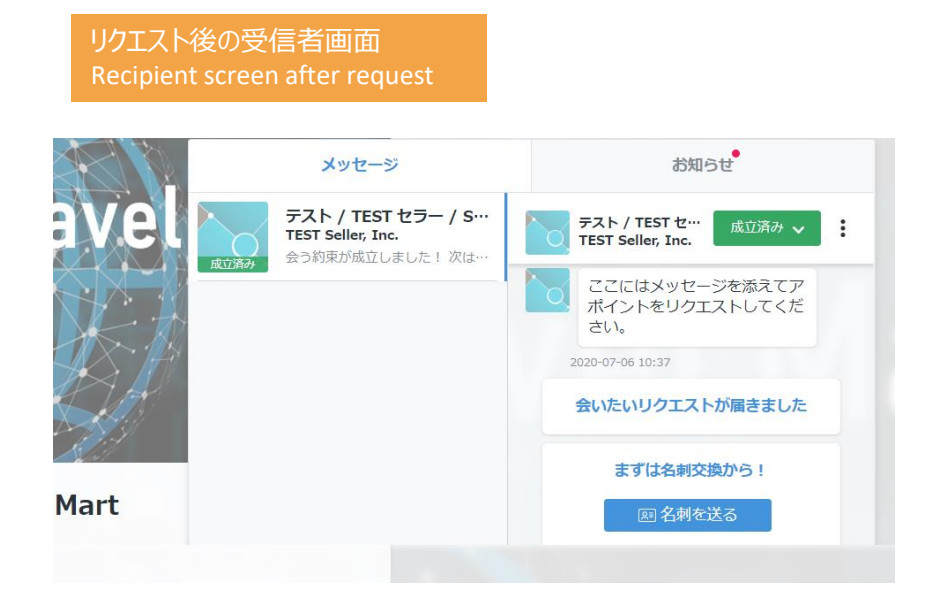

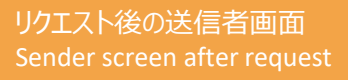

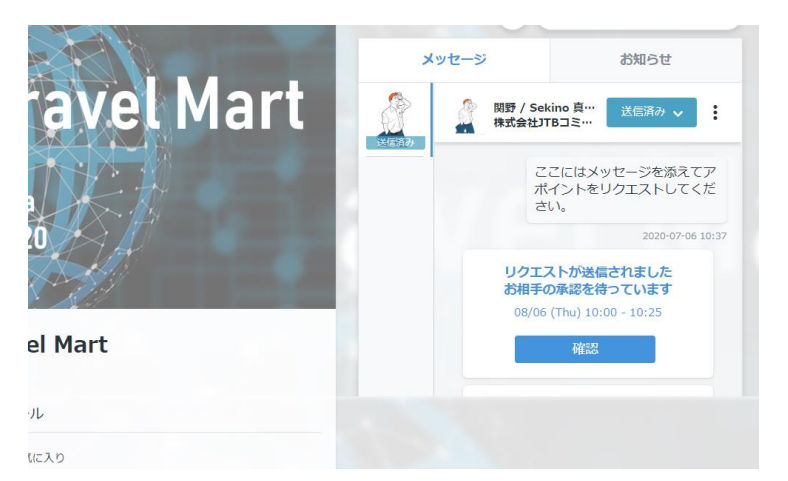

# Iアポイント時間を変更するときは

• 「メッセージ」タブから、「成立済み」のボタンをクリックし、日時を変更できます。変更する際には、相手先に一言メッセージを送ることをおすすめします。

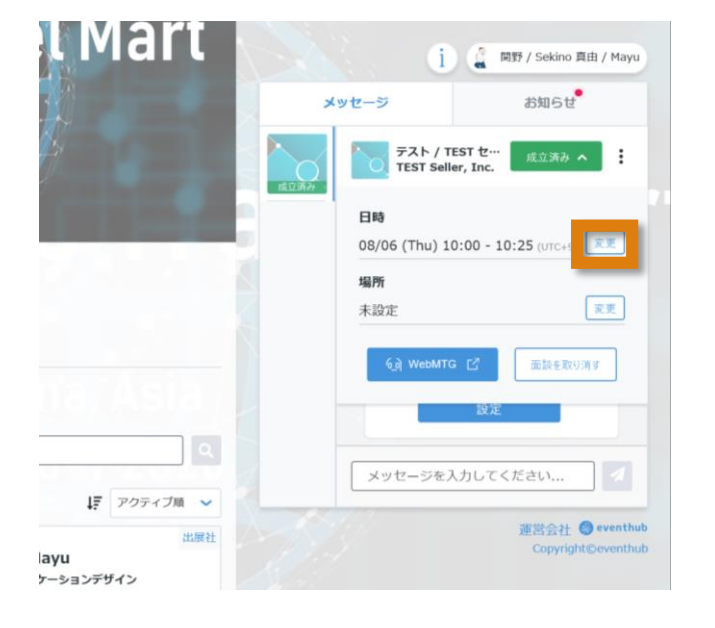

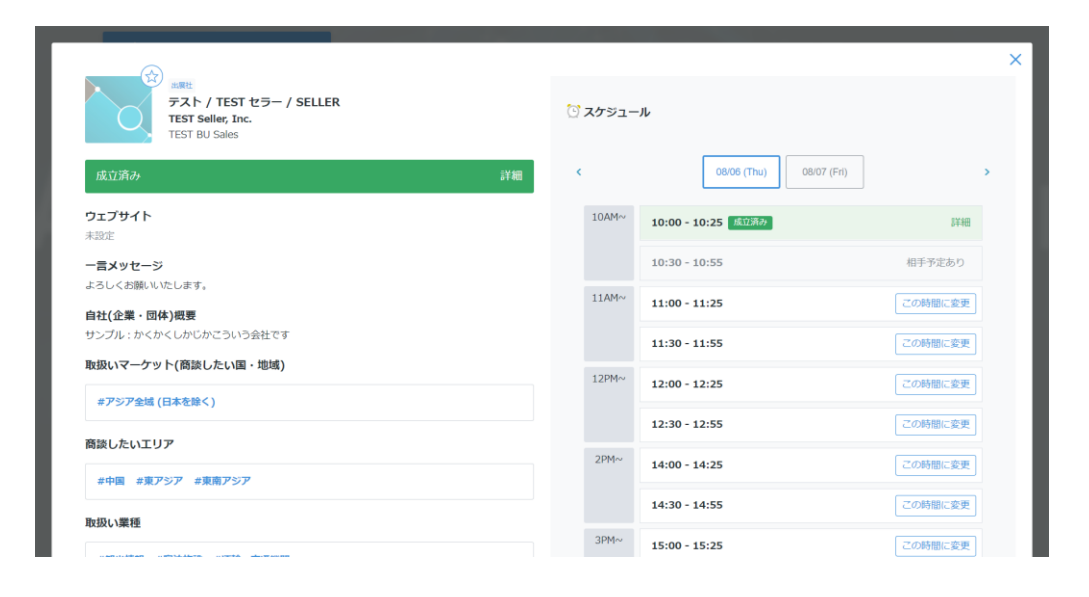

# |当日、オンライン Mtgを実施する

 予定当日になりましたら、「WebMTG」のボタンをクリックして、商談を実施してください。外部システム(Whereby)が立ち 上がります。この際、かならずGoogle ChromeかFirefoxを利用してください。Internet Exploreはサポートされていないため、 起動しませんのでご注意ください。

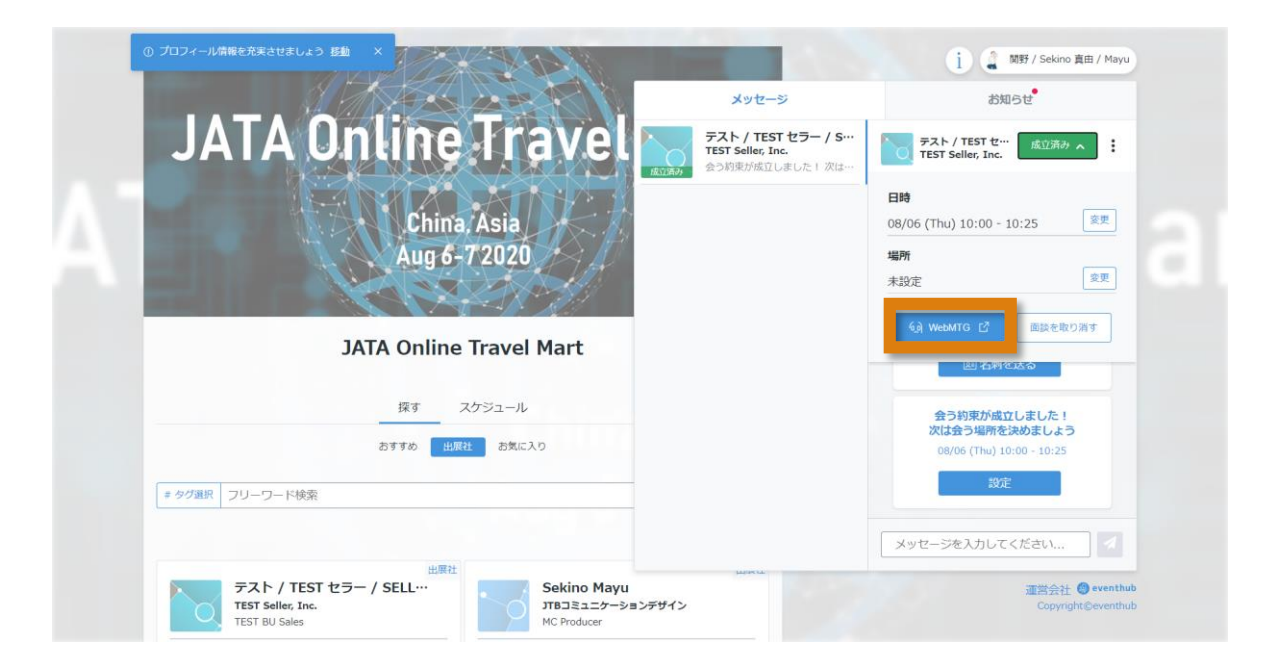

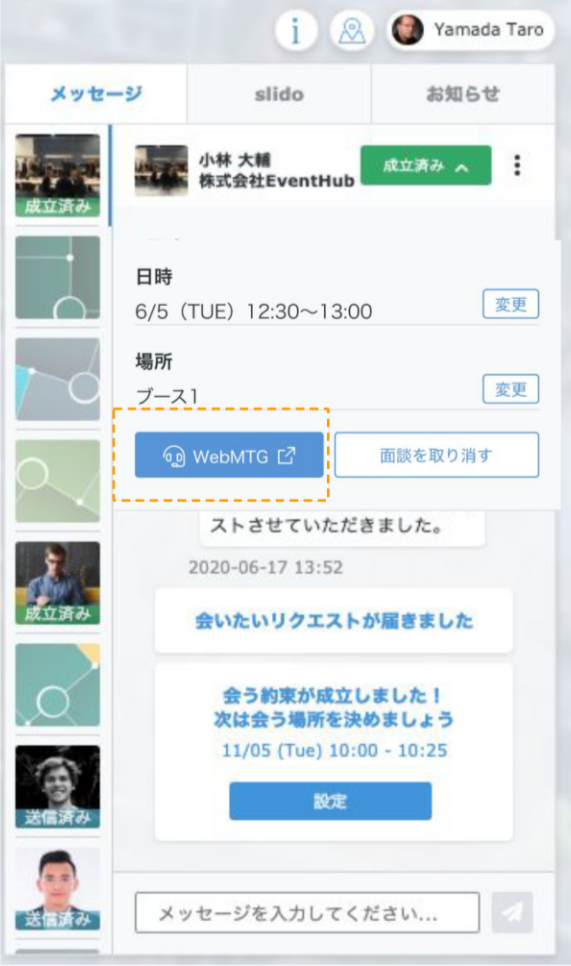

| ••• (S)<br>eventhub                                                                                                    | × …hereby.com が次の許可を求めています<br>マイクを使用する                                                                                                    |
|----------------------------------------------------------------------------------------------------|----------------------------------------------------------------------------------------------------|
| You're about to join a video meeting                                                                                                    | ■ カメラを使用する<br>ブロック 許可                                                                                                    |
| Have an account? Log in<br>By using this service you agree to our <u>Terms of</u><br><u>Service</u> and confirm that you are older than 16<br>years. | Cam and mic are not active                                                                                                    |
|                                                                                                    | For others to see and hear you, your browser will<br>request access to your cam and mic.<br>You can still turn them back off at any time.<br><u>Need help?</u> |
| Continue                                                                                                    | Request permissions                                                                                                    |
| 名前を入力してください。入力した名前は                                                                                                    | 初めて利用する場合、マイクとカメラの使用許可が                                                                                                    |

カメラOFF

カメラON

マイクOFF

マイクON

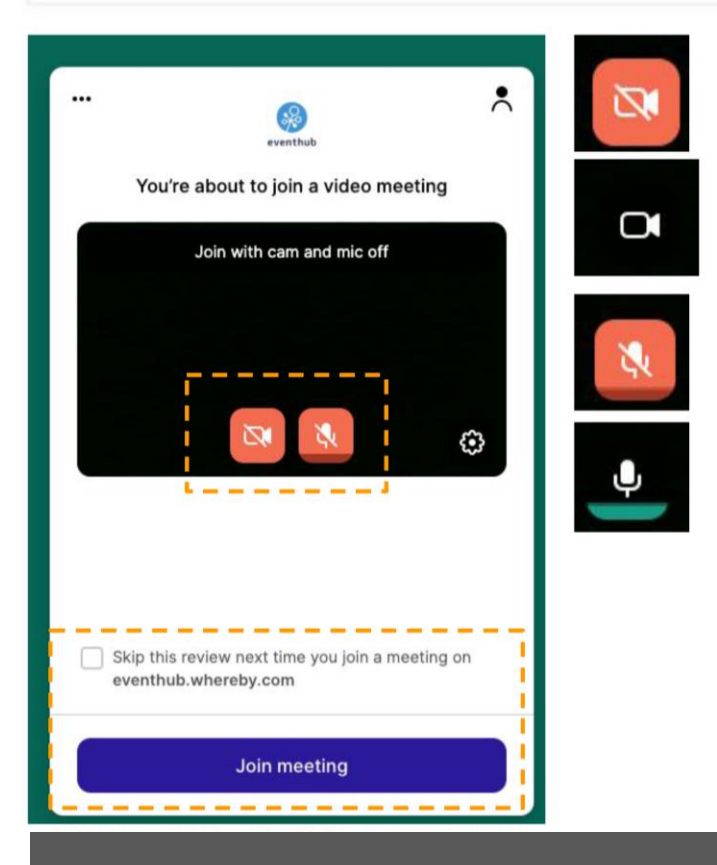

次回の利用時にも今回設定したカメラ・マイク設定を有効にしたい場合は、チェックを入れてください。「Join meeting」をクリックすると、Web 会議が開始されます。

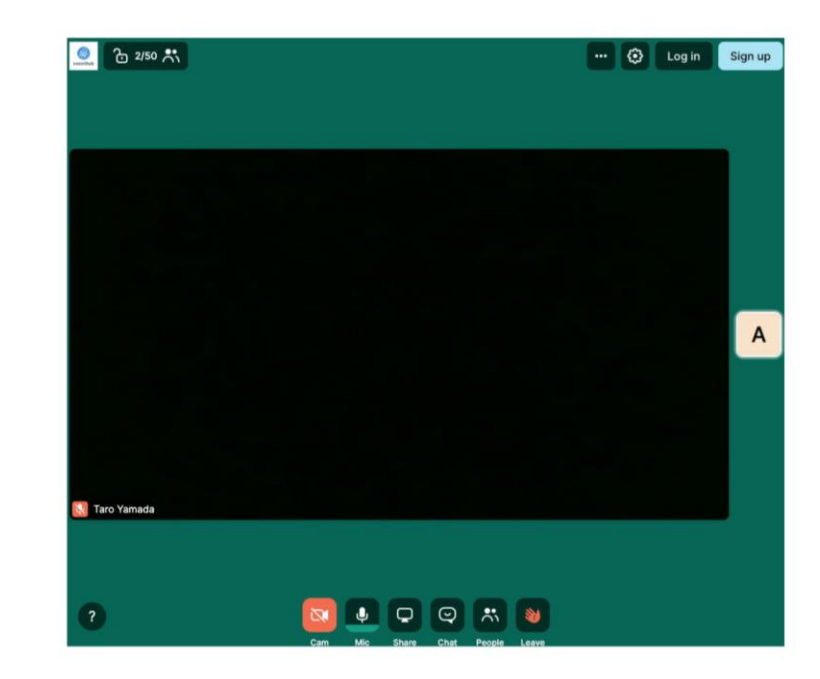

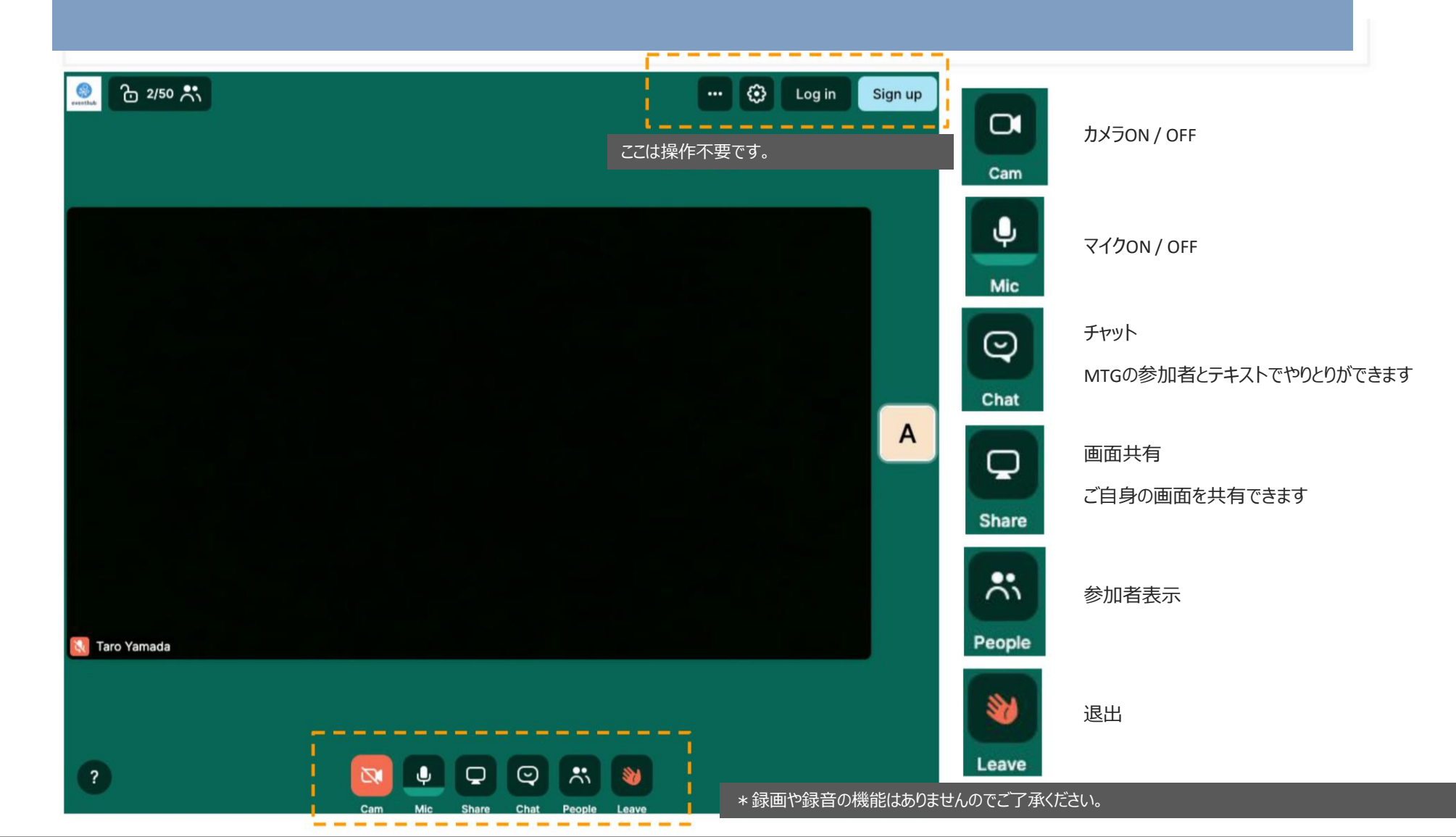

#### Q&A

#### ●Wherebyが利用できない

Wherebyでは、Internet Exploreはサポートされていません。ご利用時には必ずGoogle ChromeもしくはFirefoxをご利用ください。また、各社様のセキュリティ設定によりシステム自体がご利用いただけない可能性がありますので、その場合は各社様のITセキュリティ管理部門ご担当者へお問い合わせください。

#### ● 事前にアクセスできるか確認したい

無料版がご利用いただけますので、右上のGet startedよりアカウントを作成の上ご利用をお試しください。 (https://whereby.com/information/pricing/ \*\*Internet Exploreは非対応です)

#### ●スマートフォンから参加したい

スマートフォンからのご利用も可能ですが、アプリケーションのインストールが必要です。また、スマートフォン経由の場合は画面共有はできませんので PC経由でのご利用を推奨します。

#### ●PCにカメラがないが利用できるか

PCに付属のカメラがない場合でもご利用は可能です。

#### ●画面上で資料は共有できるか

もちろん画面共有することが可能です。「Share」ボタンをクリックして、ご自身のPCで表示しているデータを共有してください。

#### ●会議の様子を録画・録音できるか

申し訳ありませんが、録画・録音機能はご利用いただけませんのでご了承ください。

#### ●自分以外の担当者(通訳など)を同席させることはできるか?

面談設定時に発行されるメールにオンラインMtgのURLが記載されておりますので、そちらをご利用者に共有ください。

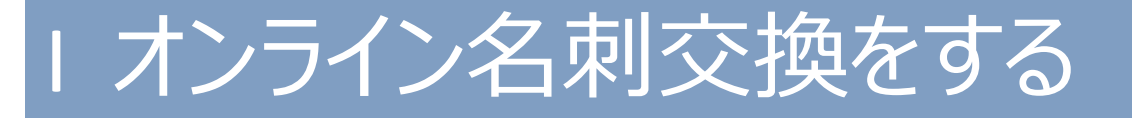

• SansanやEightのアプリを導入されている場合は、オンライン名刺交換が可能です。詳細は、画面上の「オンライン名刺 交換とは?」をご確認ください。

|      | オンライン名刺が                                                                                                | 設定されていません | × 福野 / Sekino 真由 / Mayu<br>お知らせ <sup>●</sup>            |
|------|----------------------------------------------------------------------------------------------------|-----------|---------------------------------------------------------|
| JAIA | <b>オンライン名刺URL</b><br>「Sansan」「Eight」をご利用の方は、お相手とオンライン名刺交換をすることができます<br>オンライン名刺交換とは? ご<br>オンライン名刺URLを入力… |           | 51 ゼー<br>カ<br>ガ Inc.<br>メッセージを添えてア<br>をリクエストしてくだ<br>137 |
|      | キャンセル                                                                                                   | 名刺を送る     | クエストが届きました                                              |
|      | 探す スケジュール                                                                                               | _         | 会同物变形成立门之口。                                             |

#### English ver.

# I Set your schedule

• After logging in, the following screen will appear at the top. Please set your schedule from the blue bar "Check your schedule" on the upper left.

| O Check your schedule More  X                         | Inbox                                                                                                    | From Organizer                                                                                                    |
|-------------------------------------------------------|----------------------------------------------------------------------------------------------------|----------------------------------------------------------------------------------------------------|
| JAIA Untine Travel Mart<br>China, Asia<br>Aug 6-72020 | iction Thank y<br>from the<br>Please b<br>First set<br>tab. *Th<br>appointr<br>time.                                     | rou for your registration! Information<br>e secretariat will be posted here.<br>be sure to check.<br>e your own schedule in the "Schedule"<br>he date and time is set to ON, an<br>ment request will enter during that                                                                                                    |
| JATA Online Travel Mart       Search     Schedule     | xiation of a<br>station of a<br>you can<br>confirmi<br>click the<br>schedule<br>messag<br>request,<br>*Please<br>counter | (27 (Monday) to 8/5 (Wednesday),<br>search for counterparts. After<br>ing the information of the counterpart<br>a "I want to see you" button in the<br>e and request an appointment with a<br>e. If the counterpart accepts the<br>, the appointment is scheduled.<br>note that the information of the<br>parts will not be displayed on your<br>effore the exercise the section. |
| ALL Recommend Attendee Exhibitor Favorites            | Screen                                                                                                    | berore the applicable period.                                                                                                    |

# I Set your schedule

• Please turn off the switch on the right when you can't have meetings.

|                         | JATA Online Travel Mart                                  |                | Inbox                                                                                                    | From Organizer                                                                                                    |
|-------------------------|----------------------------------------------------------|----------------|----------------------------------------------------------------------------------------------------|----------------------------------------------------------------------------------------------------|
|                         | Search Schedule<br>08/06 (Thu) 08/07 (Fri)<br>Select All | station        | Thank you for your<br>from the secretariat<br>Please be sure to ch<br>First set your own s<br>tab. *The date and<br>appointment reques<br>time.                                                                                                    | registration! Information<br>: will be posted here.<br>teck.<br>:chedule in the "Schedule<br>time is set to ON, an<br>st will enter during that |
| 10AM~                   | 10:00 - 10:25                                            | 200<br>Station | From 7/27 (Monday                                                                                                    | /) to 8/5 (Wednesday),                                                                                                    |
|                         | 10:30 - 10:55                                            |                | you can search for counterparts. After<br>confirming the information of the counter<br>dick the "I want to see you" button in th<br>schedule and request an appointment wi<br>message. If the counterpart accepts the<br>request, the appointment is scheduled.<br>*Please note that the information of the<br>counterparts will not be displayed on you |                                                                                                    |
| 11AM~ <b>11:00 - 11</b> | 11:00 - 11:25                                            |                |                                                                                                    |                                                                                                    |
|                         | 11:30 - 11:55                                            | 202            | screen before the a                                                                                                    | pplicable period.                                                                                                    |
| 12PM~                   | 12:00 - 12:25                                            | ciatior        | Action When searching for a person from please click "Tag search" on the le                                                                                                    |                                                                                                    |
|                         | 12:30 - 12:55                                            | 202            | choices of items.                                                                                                    | bar to harrow down the                                                                                                    |
| 2PM~                    | 14:00 - 14:25                                            |                | 2020 07 00 20102                                                                                                    |                                                                                                    |
|                         | 14:30 - 14:55                                            |                |                                                                                                    |                                                                                                    |
| 3PM~                    | 15:00 - 15:25                                            |                |                                                                                                    |                                                                                                    |

## I Edit your profile

• If you want to change/edit the registered information, click the button in the upper right and proceed to "Edit profile".

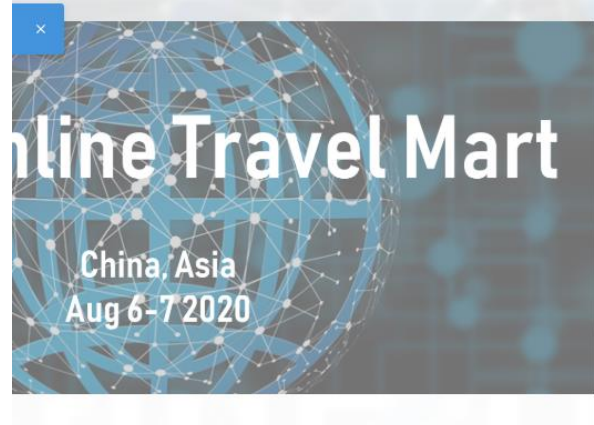

#### **ATA Online Travel Mart**

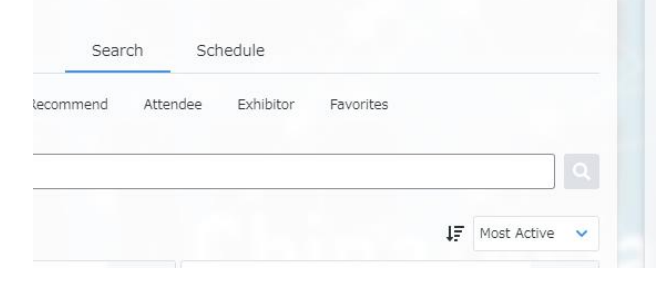

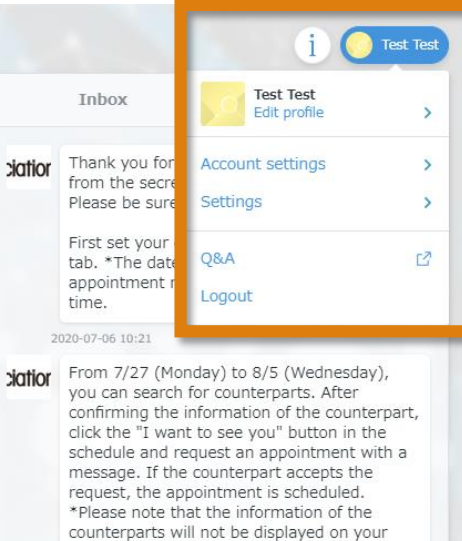

#### 2020-07-06 10:27

xation When searching for a person from the list, please click "Tag search" on the left of the "Free word search" bar to narrow down the choices of items.

screen before the applicable period.

2020-07-06 10:31

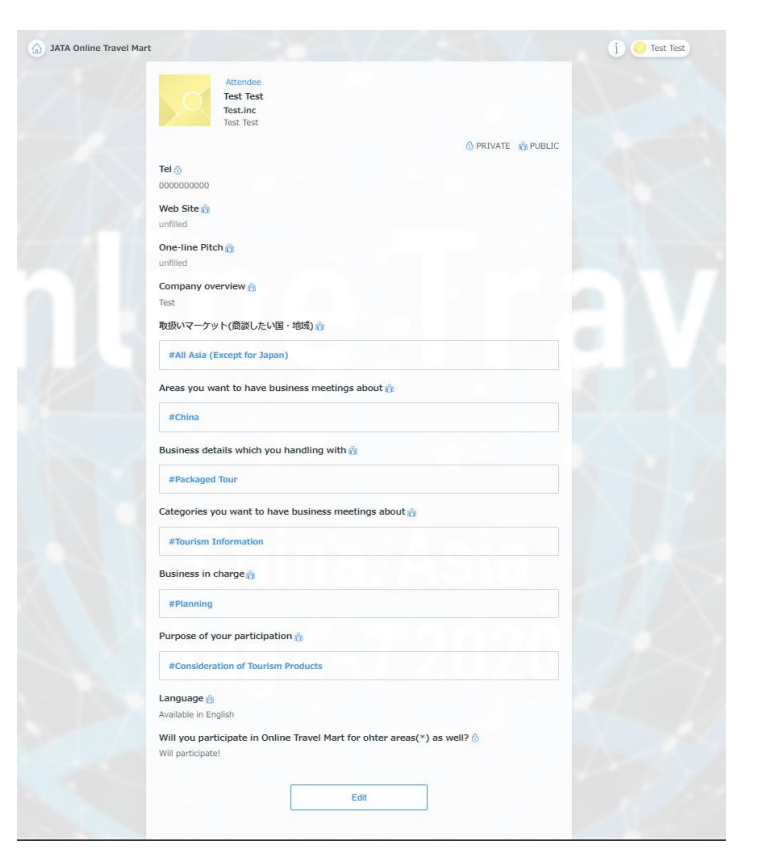

#### I Search your counterpart

• When searching for counterparts, click "# Tags" on the left of the "Keyword search" bar to narrow down the options.

| JATA Online Travel N<br>China Asia                        | Mart          |
|-----------------------------------------------------------|---------------|
| Aug 6-72020<br>JATA Online Travel Mart<br>Search Schedule |               |
| ALL Recommend Attendee Exhibitor Favorites                |               |
| I fags leyword search 4₹                                  | Most Active V |

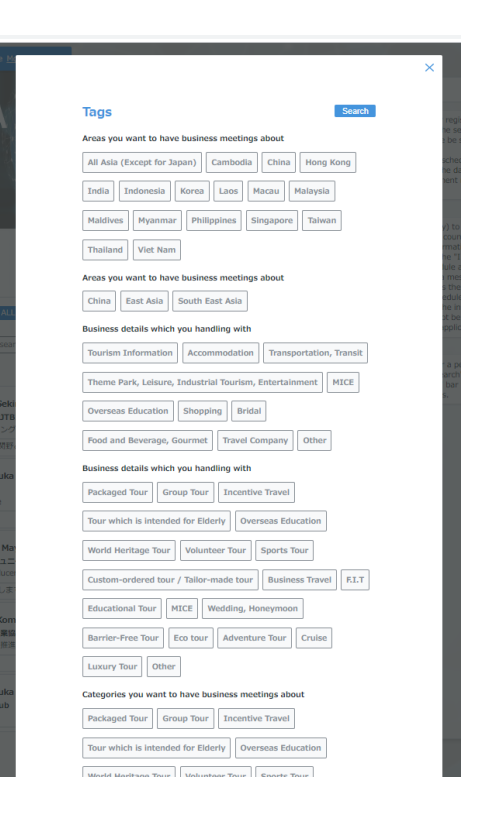

## I Request meeting appointments

• When you the counterpart, click the "MEET" button and request an appointment with a message.

| 🕑 Send a m    | eeting request                                                        |              |                  |                                                                                   |          |
|---------------|-----------------------------------------------------------------------|--------------|------------------|-----------------------------------------------------------------------------------|----------|
| Choose a time | e and tap the MEET button How can I exchange business cards online? 7 |              |                  |                                                                                   |          |
| <             | 08/06 (Thu) 08/07 (Fri)                                               | >            |                  |                                                                                   |          |
| 10AM~         | 10:00 - 10:25                                                         | H/she's busy |                  | Meeting request                                                                   |          |
|               | 10:30 - 10:55                                                         | MEET         |                  | Attendee                                                                          |          |
| 11AM~         | 11:00 - 11:25                                                         | MEET         |                  | 関野 / Sekino 具田 / Mayu<br>株式会社JTBコミュニケーションデザイン / JTB<br>Communication Design, Inc. | avantian |
|               | 11:30 - 11:55                                                         | MEET         |                  | ミーディング&コンハンション事業部 / Meeting & Col<br>Business Unit プロデューサー / Producer             | IVENLION |
| 12PM∼         | 12:00 - 12:25                                                         | MEET         | 08/06 (Thu) 10:3 | 80 - 10:55                                                                        | 0/500    |
|               | 12:30 - 12:55                                                         | MEET         | Tell them why ye | pu want to meet up                                                                | 0,000    |
| 2PM~          | 14:00 - 14:25                                                         | MEET         |                  |                                                                                   |          |
|               | 14:30 - 14:55                                                         | MEET         |                  |                                                                                   | /        |
| 3PM~          | 15:00 - 15:25                                                         | MEET         |                  | Go back Next                                                                      |          |
|               | 15:30 - 15:55                                                         | меет         |                  |                                                                                   |          |
| 4PM∼          | 16:00 - 16:25                                                         | MEET         |                  |                                                                                   |          |
|               | 16:30 - 16:55                                                         | MEET         |                  |                                                                                   |          |

### I After you send/receive requests

• After sending request, the counterpart has received a notification from the system regarding your request. If the counterpart accepts your request, the appointment is scheduled. If you receive the request, please reply it as soon as possible.

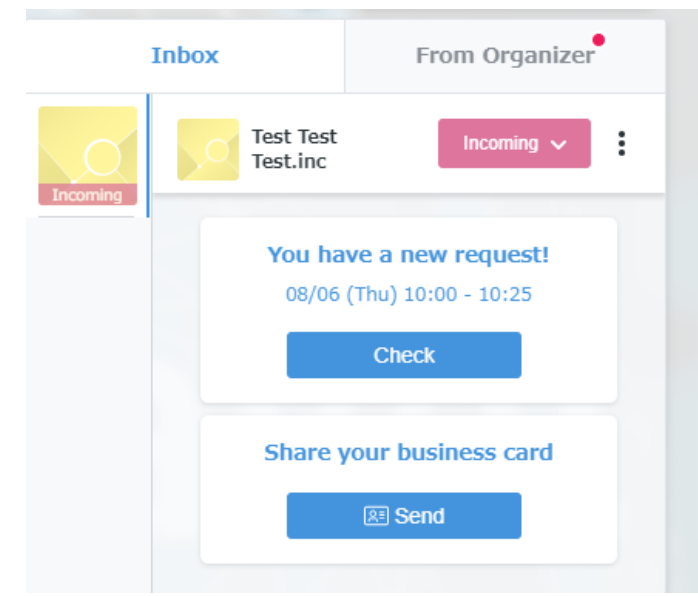

#### Recipient screen after request

#### Sender screen after request

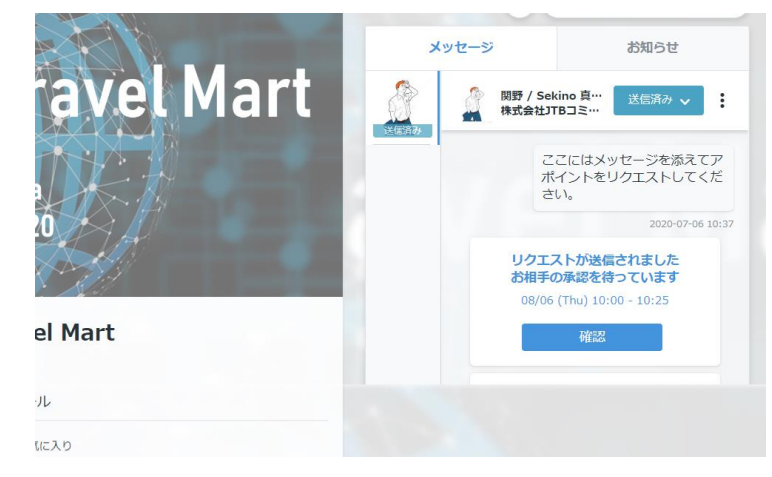

# I When changing appointment schedule

• From the "Messages" tab, you can change the date and time by clicking the "Edit" button. We recommend sending a message to the counterpart when changing.

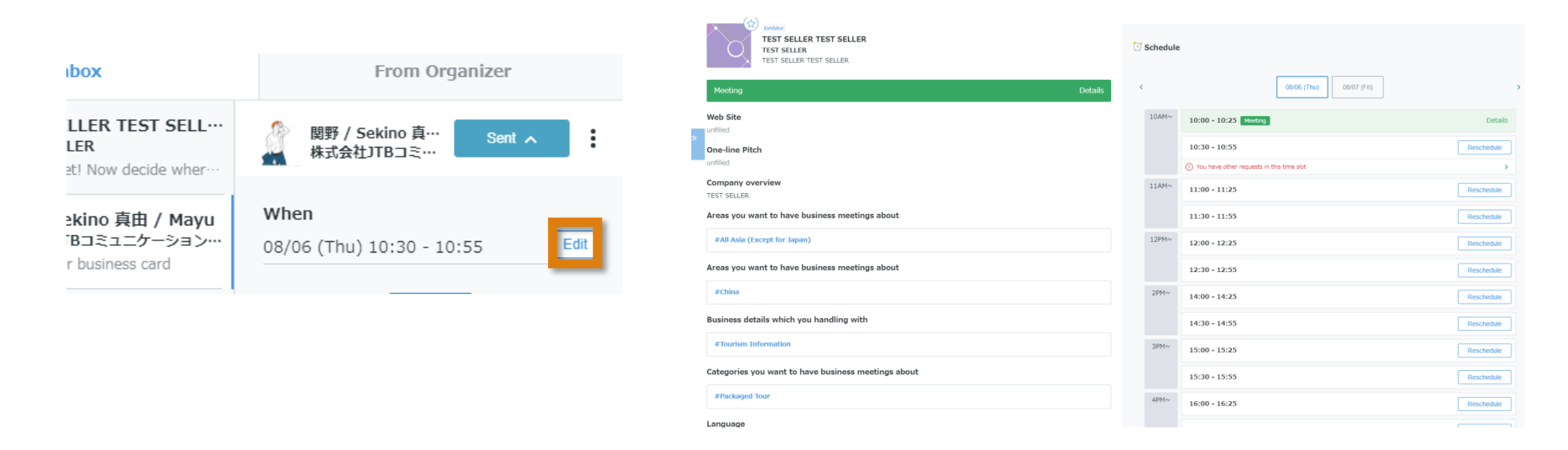

### I Conduct Web Mtg on the day

• On the day of the meeting, click the "Web MTG" button to conduct a business negotiation. The external system (Whereby) starts up. At this time, be sure to use Google Chrome or Firefox. Internet Explore is not supported.

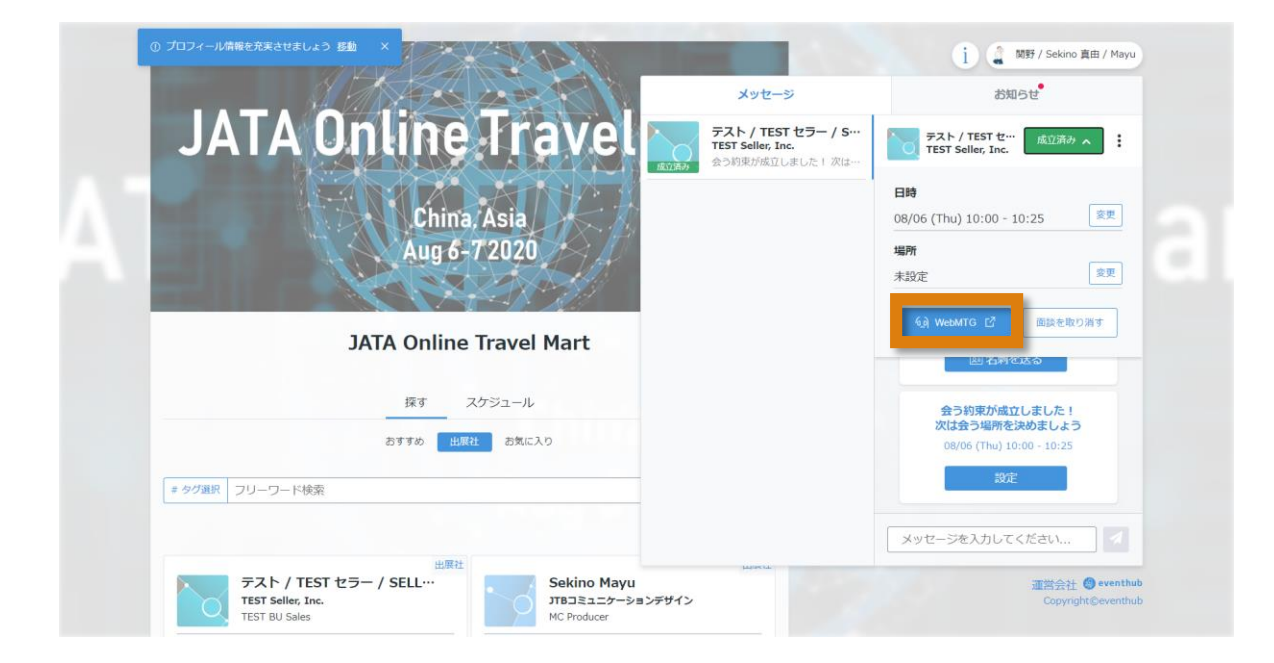

## I Web MTG System (Whereby)

|                 |                    | i                                       | 🗵 🌒 Yan                          | ada Taro   |
|-----------------|--------------------|-----------------------------------------|----------------------------------|------------|
| メッセー            | -IJ                | slido                                   | お知                               | 6 <b>せ</b> |
| 1000000<br>成立済み | And the second     | 小林 大輔<br>株式会社EventHu                    | ub 成立済み へ                        | •          |
|                 | <b>日時</b><br>6/5(1 | TUE) 12:30~13                           | 3:00                             | 変更         |
| $\sim$          | <b>場所</b><br>ブース   | ·                                       |                                  | 変更         |
| 0.              | କୁ                 | WebMTG 🖸                                | 面談を取り氵                           | 肖す         |
| 成立済み            | 2                  | ストさせていた<br>2020-06-17 13:53<br>会いたいリクエス | :だきました。<br>2<br><b>、トが届きまし</b> か |            |
|                 |                    | 会う約束が成<br>次は会う場所を                       | 立しました!<br>E決めましょう                |            |
| 送信済み            |                    | 11/05 (Tue) 1                           | to:00 - 10:25                    |            |
| 送信済み            | × "                | セージを入力して                                | てください                            |            |

| ••• Kou're about to join a video meeting                                                                                  | ×<br>…hereby.com が次の許可を求めています<br>↓ マイクを使用する<br>■ カメラを使用する                                                                                                    |
|----------------------------------------------------------------------------------------------------|----------------------------------------------------------------------------------------------------|
| Your name<br>Taro Yamada<br>Have an account? Log in                                                                       | プロック<br>許可                                                                                                    |
| By using this service you agree to our <u>Terms of</u><br><u>Service</u> and confirm that you are older than 16<br>years. | Cam and mic are not active<br>For others to see and hear you, your browser will<br>request access to your cam and mic.<br>You can still turn them back off at any time.<br>Need help? |
| Continue                                                                                                    | Request permissions                                                                                                    |
| Enter your name. * Entered name will be                                                                                   | If you use whereby at the first time, requestin                                                                                                    |

displayed on the whereby screen.

Need help? st permissions at the first time, requesting permission for Mic and Cam will be appeared.

л

## I Web MTG System (Whereby)

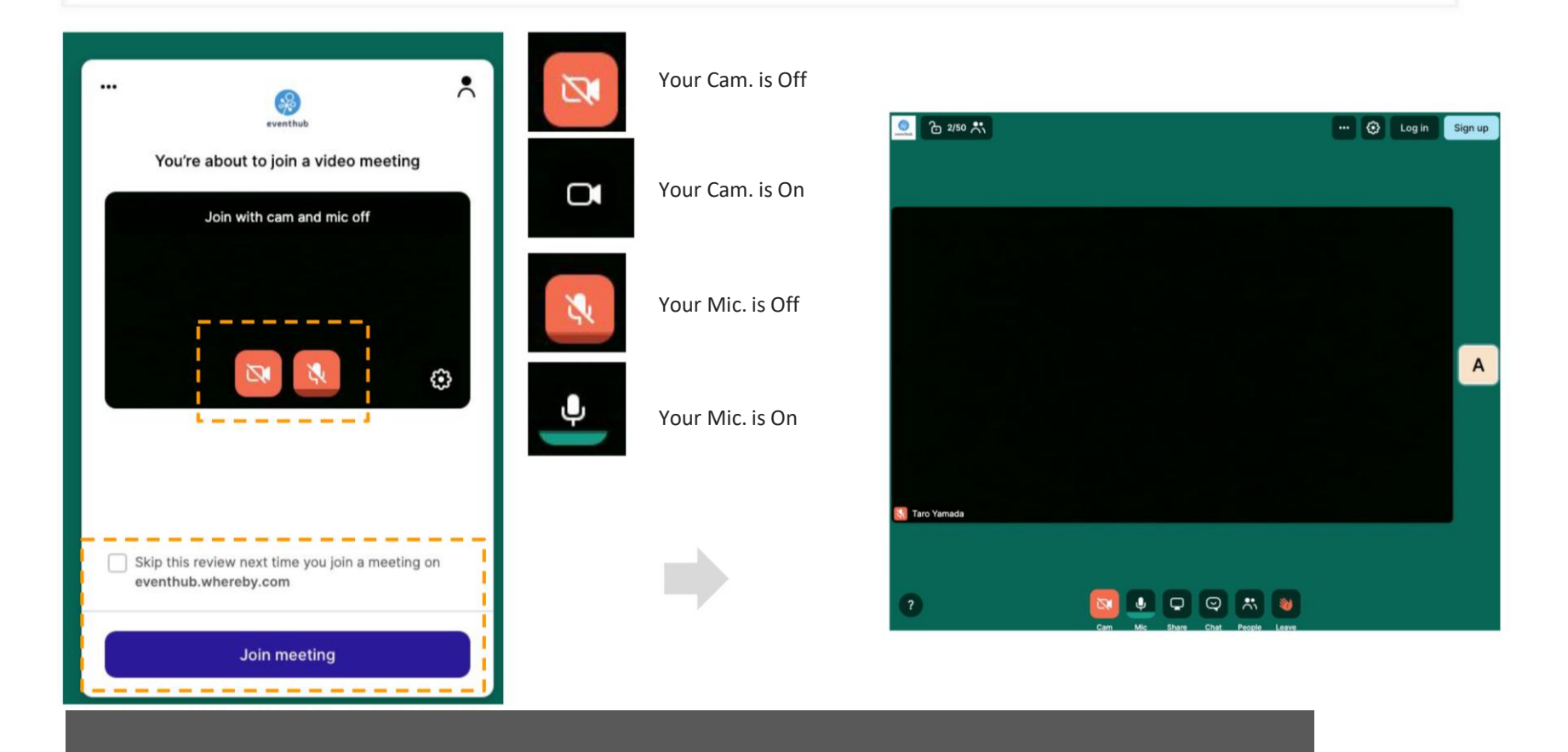

If you want to use the camera/microphone settings you set this time at the next time you use it, check the box. Click "Join meeting" to start the web MTG.

## I Web MTG System (Whereby)

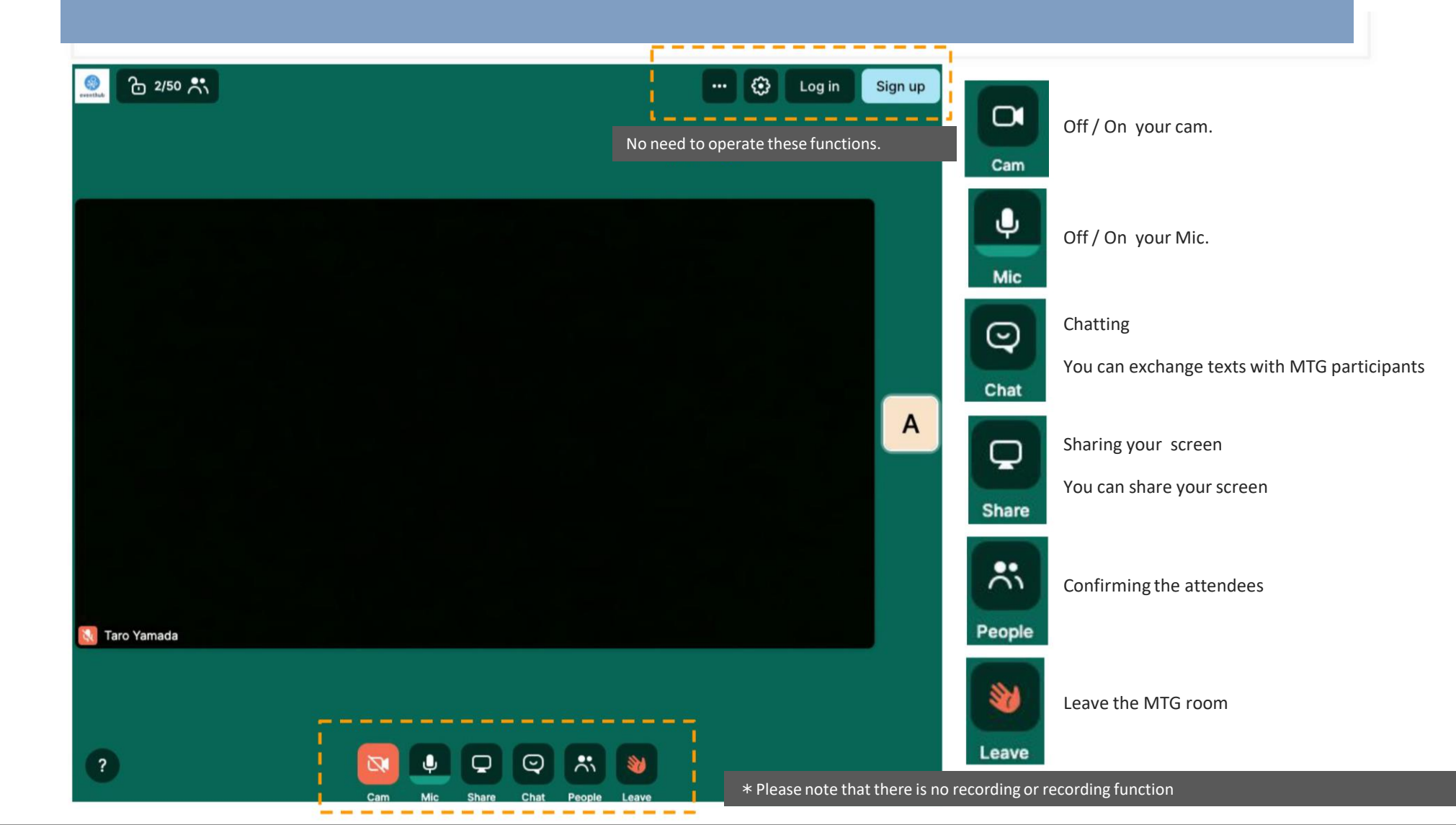

# Web MTG System (Whereby)

#### Q&A

#### • Whereby does not start

Whereby is not support by Internet Explore. Please be sure to use Google Chrome or Firefox when using. In addition, the system itself may not be available due to the security settings of each company. In that case, please contact the person in charge of the IT security management department of your company.

#### • How to confirm if I can access in advance

The free version is available, please try using it after creating an account from "Get started" at the upper right. (https://whereby.com/information/pricing/ \*\*Internet Explore is not supported )

#### • When joining using a smartphone

You can use it from your smartphone, but you need to install the application. Screen sharing is not possible via a smartphone, so we recommend using a PC.

#### Can I use whereby with my PC which doesn't have a camera?

Yes, you can.

#### • Can I share the materials on the screen?

Of course, you can share the screen. Click the "Share" button to share the data displayed on your PC.

#### • Can I record the MTG?

Sorry, but please note that the recording function is not available.

• Can I invite another person (interpreter, etc.) to the MTG? The URL of the online Mtg is included in the email send when a business MTG scheduled, so please share that with another person.

#### I Online business card exchange

• If you have installed the "Sansan" or "Eight" app, you can exchange business cards online. For details, please refer to the link "How can I exchange business cards online?" on the screen.

#### You have not set your business card URL

#### **Business card URL**

You can exchange business cards with other attendees using Sansan or Eight How can I exchange business cards online?

Type your Business card URL…

Cancel

Send your business card

X